## V-LOG 6: Mehrpaketsendungen ("Kolli"/"Colli")

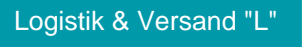

Diese Funktion ist mit der Option: Logistik in der integrierten Lösung zu nutzen!

#### Inhalt

- Was ist das Besondere an einer Mehrpaketsendung?
- Voraussetzungen für Mehrpaketsendung
- Konfiguration Mehrpaketsendungen
- Nutzung der Funktion "Mehrpaketsendung" an einem Beispiel im Warenausgang
  - Beispiel 1 f
    ür einen Vorgang, der als Mehrpaketsendung sowie über ein weiteres Einzelpaket versandt wird
     VersandÜbersicht von microtech b
    üro+
  - Versand-Übersicht von V-LOG
  - Ausgabe der Trackinginfos über E-Mail
- Übersicht über Mehrpaketversand in den Versanddatensätzen von büro+ und auf dem V-LOG-Label
  - Beispiel 2: Übersicht über die Ursprungsbelegnummer im Bereich der Versanddatensätze von microtech büro+
    - Übersicht auf dem VLOG-Versandlabel bei Mehrpaketsendungen
    - Beispiel 3: Stornieren von V-LOG Versanddatensätzen (mit Mehrpaketversand) direkt über microtech büro+
- Sendungsreferenznummer individuell über Feldzuordnungslayout festlegen
  - Feldzuordnungslayout einrichten
  - Abweichendes Feldzuordnungs-Layout

#### Was ist das Besondere an einer Mehrpaketsendung?

- Eine Mehrpaketsendung, die auch unter dem Begriff "Kolli" (bzw. "Colli") bekannt ist, ist <u>eine Sendung</u>, die in unterschiedlich viele <u>Verpackungseinheiten</u> aufgeteilt werden kann
- Sie sparen mitunter Versandkosten, da mit der Mehrpaketsendung der Versand von Paketen oft g
  ünstiger ist als bei Einzelpaketsendungen (auf
  das einzelne Packst
  ück heruntergerechnet)
- Beispielsweise kann so eine Bestellung mit 3 Paketen über die Mehrpaketsendung als eine Sendung (mit Mehrpaktversand) durchgeführt werden, die alle Pakete beinhaltet. Somit wird mit einem Request an V-LOG, die gesamte Bestellung abgedeckt

#### Voraussetzungen für Mehrpaketsendung

Sofern Sie die genannten Voraussetzungen erfüllen, können Sie direkt die Mehrpaketsendung einrichten und nutzen:

- Sie besitzen das Zusatzmodul: Logistik & Versand (https://hilfe.microtech.de/x/FgDPD)
- V-LOG ist im Einsatz und direkt an büro+ angebunden (https://hilfe.microtech.de/x/AYB2Dg)
- Sie nutzen f
  ür Ihren Warenausgang Standardablauf "Prozesstyp 1" ("Warenausgang vor Rechnung" / Kennzeichen: "Bei Teil- oder Abschluss Ursprungsvorg
  änge aufgrund der Zielvorg
  änge wandeln (nach...)", welche wir im Folgendem in einem Prozesstyp 1 beschrieben

haben:

- Prozess-Typ 1 mit Logistik-Positionen (an dieser Stelle wird das Kennzeichen an Punkt "4.1. Konfiguration der Vorgangsarten" "c) Register: Logistik-Arbeitsplatz Vorgaben" beschrieben)
- Prozess-Typ 2 ohne Logistik-Positionen (an dieser Stelle wird das Kennzeichen an Punkt "4.1. Konfiguration der Vorgangsarten" "c) Register: Logistik-Arbeitsplatz Vorgaben" beschrieben)
- Beachten Sie: Das gezeigte Programmverhalten funktioniert in dieser vorgestellten Gesamtheit nur, wenn der Vorgang über die
- Warenausgangskontrolle abgeschlossen wurde. Ansonsten kann dieser nicht über die Ursprungs-Belegnummer zugeordnet werden
   Sie haben microtech büro+ Build 6585 oder höher im Einsatz (Programmänderungen: https://hilfe.microtech.de/x/OaUIAQ, Aktualisierung über unser Service-Portal: https://portal.microtech.de/download-center/software)

#### Konfiguration Mehrpaketsendungen

Kennzeichen: "Mehrpaketsendung" in PARAMETER - VERSAND - ARTEN - Register: Allgemein

Damit Versandarten über die V-LOG-Anbindung als Mehrpaketsendung verschickt werden können, ist das Kennzeichen: "Mehrpaketsendung" im Versandartendatensatz zu aktivieren.

Wechseln Sie in den Bereich: **PARAMETER - VERSAND - ARTEN**. Aktivieren Sie für Ihre V-LOG Versandarten für Produkte die Mehrpaketsendungen unterstützten das entsprechende Kennzeichen. So lässt sich z. B. der "UPS Standard-Versand" mit einem Klick um die Option "Mehrpaketsendung" erweitern.

#### Tipp:

Legen Sie sich Kopien von Ihren bestehenden Versandarten an, um diese Versandart einmal mit aktivierten Kennzeichen "Mehrpaketsendung" und einmal ohne das aktivierte Kennzeichen vorzuhalten. So können Sie z. B. bei Nutzung von UPS Standard-Versand über VLOG eine Kopie mit dem Namen "UPS Standard Mehrpaketsendung" anlegen. Auf diese Weise können Sie über die Auswahl des Versandartdatensatzes direkt steuern, ob Mehrpaketsendungen gewünscht sind oder nicht.

| 🔁 🥥 🗧                                                                                                    |                                                                                                    | Versandartdatensatz ändern | ? | A |  | × |  |  |  |
|----------------------------------------------------------------------------------------------------|----------------------------------------------------------------------------------------------------|----------------------------|---|---|--|---|--|--|--|
| Erfassung Hilfe<br>Speichern Quick Verwerfen<br>& schließen *                                                                        | Image: Second system       Image: Second system         Einfügen       Image: Second system         Zwischenablage |                            |   |   |  | ~ |  |  |  |
| Versandnummer     101     ✓ Versandart kann benutzt werden       Versender     UPS       Versandart     VLOG     ✓ Versand-Etiketten |                                                                                                    |                            |   |   |  |   |  |  |  |
| Allgemein     Kennzeichen     Tarife     Ausgabeverteiler     Info       Kundendaten (für alle Versandarten des Versenders)          |                                                                                                    |                            |   |   |  |   |  |  |  |
| Preisangaben<br>Steuerschlüssel (bei Verkauf) 3<br>Versanddienstleister                                                              | Alle Tarifbeträge sind inklusive<br>Mehrwertsteuer 19%                                                             | Steuer                     |   |   |  |   |  |  |  |
| Frachtführer                                                                                                    | Versand-Etikettendruck MHP V-LOG                                                                                   | 1                          |   |   |  |   |  |  |  |
| Productcode<br>Productcode Nachnahme<br>Feldzuordnung-Layout                                                                         | 10256                                                                                                    | Wehrpaketsendung           |   |   |  |   |  |  |  |

## Nutzung der Funktion "Mehrpaketsendung" an einem Beispiel im Warenausgang

## Beispiel 1 für einen Vorgang, der als Mehrpaketsendung sowie über ein weiteres Einzelpaket versandt wird

Die Versandart kann bei Bedarf für den Zielvorgang geändert werden. Somit ist es möglich einen Vorgang je nach Bedarf in einer Mischung aus Mehrpaket und Einzelpaket abzuschließen - die kann z. B. für den Versand von Sperrgut oder Versand von Gefahrgut relevant sein. Aus diesem Grund wird in diesem Beispiel 1 neben dem Mehrpaktversand zusätzlich für das finale Paket noch einmal die Versandart für dieses eine Paket gewechselt.

#### Ablauf des Beispiels:

Ein Vorgang der mit der V-LOG-Versandart "UPS Standard-Versand" und dem aktivierten Kennzeichen für Mehrpaketversand" (welches dieser Versandart konfiguriert ist) wird in die Warenausgangskontrolle gezogen. Die Artikel werden gepackt und nach einer bestimmten Füllmenge des Paketes über die Schaltfläche: ABSCHLUSS & NEU ein neues Paket der "Mehrpaketsendung" eröffnet.

| ¢ =                                                                                                    |                                                                        | Super in Logistik: Packplatz (AP1) - (1) microtech Fanshop - microtech būro+ ?                                         | ×   |
|----------------------------------------------------------------------------------------------------|------------------------------------------------------------------------|----------------------------------------------------------------------------------------------------|-----|
| Datei Start Übergeben/Auswerten Ansicht Hilfe<br>Schaubild<br>Überblick Parken & Verwerten Schließen<br>Quellvorgang Logistik-Vorgänge Archiv Vorg<br>WAK2200094 | gen 1<br>hinzufügen<br>Position<br>änge Zwischenbelege Packplatz (AP1) |                                                                                                    | * * |
| (Warenausgangskontrolle, Vorgänge)                                                                                                    |                                                                        |                                                                                                    |     |
| Artikel: MT-1<br>Tasse microtech  Artikel: MT-2 Armband microtech                                                                                                | 6<br>12er Kartonage Tassen<br>5                                        | Pakete werden gepackt und<br>mittels "Abschluss & Neu"<br>jeweils das nächste Paket der<br>"Mehrpaketsendung" eröffnet |     |
|                                                                                                    | Stk                                                                    |                                                                                                    | _   |
| Artikel: MT-3<br>Kugelschreiber microtech                                                                                                    | 1<br>Stk                                                               |                                                                                                    |     |
| Artikel: MT-4<br>Block microtech                                                                                                    | 1<br>Stk                                                               | Bid                                                                                                    |     |
| 0 / 13                                                                                                    | 0:01                                                                   |                                                                                                    |     |

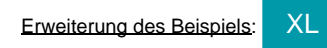

Nachdem drei Pakete jeweils über die Schaltfläche: ABSCHLUSS & NEU als Mehrpaketversand der V-LOG-Versandart "UPS Standard" gepackt wurden, soll das vierte Paket über eine andere Versandart als Einzelversand gepackt werden, in diesem Beispiel über die Versandart "DHL V-LOG National Einzelpaket". Der Wechsel einer Versandart innerhalb einer Sendung kann z. B. sinnvoll sein, wenn es sich dabei um Gefahrengut oder Sperrgut handelt - oder andere Gründe vorliegen, weshalb diese Versandart für entsprechende Positionen des gewählten Vorgangs genutzt werden sollen.

In diesem Beispiel 1 wird für die finalen Positionen nun die Versandart gewechselt:

- 1. Hierzu wird über die Funktion: "Versandart ändern" (https://hilfe.microtech.de/x/HwDVFg) zunächst die Versandart "DHL V-LOG National Einzelpaket" gewählt
- 2. In einem zweiten Schritt werden die verbliebenen Artikel über "Alle hinzufügen" in das Finale Paket gepackt

Beachten Sie:

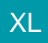

Die in diesem Beispiel optional genutzte Änderung der Versandart über eine Schaltfläche, kann über eine Regel im Bereich: PARAMETER - LOGISITK - REGELN FÜR LOGISTIK-ARBEITSPLÄTZE ab der Ausprägung "XL" eingerichtet werden:

• Bsp2: Versandart am Logistik-Arbeitsplatz ändern (Feldwerteingabe mittels Schaltfläche)

Über diese zusätzliche Schaltfläche erhalten Sie eine größere Flexibilität am Logistik-Arbeitsplatz. Diese individuell einstellbare Schaltfläche kann ab Ausprägung "XL" genutzt werden. So lässt sich selbst bei Mehrpaket-Versand zusätzlich noch ein weiterer Versanddienstleister als Einzelpaketversand zu einem Vorgang festlegen. Dies kann in bestimmten Situationen (Gefahrgut, Sperrgut, etc. sinnvoll sein), weshalb wir diese Möglichkeit auch in diesem Beispiel abdecken möchten.

| ¢, ÷                                                                                                    | Super in Logistik: Packplatz (AP1) - (1) microtech Fanshop - microtech büro+                                                                                                    | ? E X                                                      |
|----------------------------------------------------------------------------------------------------|----------------------------------------------------------------------------------------------------|------------------------------------------------------------|
| Datei Start Übergeben/Auswerten Ansicht Hilfe                                                                                                    |                                                                                                    |                                                            |
| Schaubild<br>beblick<br>Barten & Verwerfen<br>Uebelick<br>Cuellvorgang<br>2<br>2<br>2<br>4<br>1<br>1<br>1<br>1<br>1<br>1<br>1<br>1<br>1<br>1<br>1<br>1<br>1<br>1<br>1<br>1 | Abschluss<br>Utsprungsvorgang<br>Utsprungsvorgang<br>U | ~<br>* X                                                   |
| Wak2200004                                                                                                    | ^ [                                                                                                    |                                                            |
| (Warenausgangskontrolle, Vorgänge)                                                                                                    |                                                                                                    | $\bigcirc \bigcirc$                                        |
| WAK2200094                                                                                                    | UPS VLOG                                                                                                    |                                                            |
| Artikel: MT-2                                                                                                    |                                                                                                    | WAK2200094 <sup>1</sup>                                    |
| Armband microtech 5<br>Stk                                                                                                    |                                                                                                    | 3 Pakete                                                   |
| Artikel: MT-3<br>Kugelschreiber microtech 1<br>Stk                                                                                                    |                                                                                                    | WAK2200094 Weiters als<br>Wehrpaket-<br>sendung<br>genackt |
| Artikel: MT-4<br>Block microtech 1                                                                                                    |                                                                                                    | WAK2200094 3                                               |
|                                                                                                    | Bid<br>(Leer)                                                                                                    | WAK2200094 4                                               |
| 6 / 13                                                                                                    |                                                                                                    |                                                            |

### Versand-Übersicht von microtech büro+

In der Versand-Übersicht von microtech büro+ können u. a. über die Ursprungs-Belegnummer die zu diesem Vorgang gehörigen Versanddatensätze erkannt werden. Die in diesem Beispiel genutzte Mehrpaketsendung wird in microtech büro+ als drei einzelne Versanddatensätze dargestellt. Hinzu kommt die Einzelsendung. Die Mehrpaketsendung ist somit auf den ersten Blick **nicht als eine Einheit ersichtlich**, u. a. durch die Ursprungs-Belegnummer ergibt sich allerdings ein Hinweis auf die Zugehörigkeit zu einem bestimmten Vorgang.

| Versand $\times$ | Archiv Versand                        |                          |                       |            |                 |                                            | * X    |
|------------------|---------------------------------------|--------------------------|-----------------------|------------|-----------------|--------------------------------------------|--------|
| Versender        | Paketnummer /                         | Adressnummer Belegnummer | Ursprungs-Belegnummer | P          |                 |                                            |        |
| Versandart       |                                       | Paketnummer 🖦            | Ursprungs-Belegnummer | Beleg      | Rechnungsbetrag | Adresse                                    | Status |
| DHL National     | VLOG - Einzelpaket                    | 00312312312300008850     | WAK2200094            | PWA2200219 | 18,91           | 10001 Firma Steffis Tintenfass Frau Müller | 6      |
| UPS VLOG         |                                       | 1Z1234566800012538       | WAK2200094            | PWA2200216 | 23,70           | 10001 Firma Steffis Tintenfass Frau Müller | 6      |
| UPS VLOG         | Mehrpaketsendur                       | 1Z1234566800012547       | WAK2200094            | PWA2200217 | 23,70           | 10001 Firma Steffis Tintenfass Frau Müller | 6      |
| UPS VLOG         | · · · · · · · · · · · · · · · · · · · | 1Z1234566800012556       | WAK2200094            | PWA2200218 | 23,70           | 10001 Firma Steffis Tintenfass Frau Müller | 6      |
|                  |                                       |                          |                       |            |                 |                                            |        |

### Versand-Übersicht von V-LOG

In V-LOG werden Mehrpaketsendungen im Bereich der "Gedruckten Sendungen" als eine Einheit dargestellt mit der Auflistung der zugehörigen Packstücke. In Beispiel 1 waren dies 3 Packstücke die als Mehrpaketsendung gepackt wurden.

| Shipping UI                    |                                             |                          |                           |                             |                  |                    |                                      |                 | -                               | ø ×        |
|--------------------------------|---------------------------------------------|--------------------------|---------------------------|-----------------------------|------------------|--------------------|--------------------------------------|-----------------|---------------------------------|------------|
| Aktuelle Sendung   Vorb        | ereitete Sendungen   Gedruckte              | Sendungen :ht Adressbuch |                           |                             |                  |                    |                                      |                 |                                 |            |
| C Neu laden 🛍 Au               | fräumen                                     |                          |                           |                             |                  |                    |                                      |                 |                                 |            |
| Ziehen Sie einen Spaltenkopf u | ind legen Sie ihn hier ab, um nach dieser ( | Spalte zu gruppie        |                           | <b>_</b>                    |                  |                    |                                      | microte         | ch Tes                          | t 🔥        |
| Referenz                       | Adresse 1                                   | ₹ Adresse 2 Land         | Fra                       | s I                         |                  |                    |                                      | merote          |                                 |            |
| PWA2200219                     | Steffis Tintenfass                          | Deutschland (DE)         | он                        |                             |                  |                    |                                      |                 |                                 | 701        |
| > PWA2200216                   | Steffis Tintenfass                          | Deutschland (DE)         | Uni                       |                             |                  |                    |                                      |                 |                                 |            |
| PWA2200207                     | Copyshop Studententreff                     | f Deutschland (DE)       | DH                        | During                      |                  |                    |                                      |                 |                                 |            |
|                                | ی المسینیت ال                               | the second second        | Direct                    | Delivery Only               |                  | e.Rac              | Zusätzlich                           | e Handhah       | an yan                          | لينعي      |
|                                |                                             |                          | 🕞 🕹 Send                  | ici .olunguc<br>ungsdetails | .k               |                    |                                      |                 |                                 |            |
|                                |                                             |                          | Kundenreferer<br>PWA22002 | znummer 1<br>16             |                  |                    | Kundenreferenznummer 2<br>WAK2200094 |                 |                                 |            |
|                                |                                             |                          | Sendung Gesa<br>48,00 kg  | ntgewicht Me                | hrpakets         | endung             | nit 3 Packstü                        | sken            |                                 | 4 <u>0</u> |
|                                |                                             |                          | + Quantu                  | m View hinzufügen           | ]                |                    |                                      |                 |                                 |            |
|                                |                                             |                          | Paci                      | tstück 1                    |                  |                    |                                      | Vervielfältigen | Duplizieren [                   | Löschen    |
|                                |                                             |                          | Einzelgewie<br>16,00 kg   | ht alb                      | Länge<br>0.00 cm | Breite<br>0,00 ( n | Höhe<br>0,00 cm                      | 1               | 0,00 cm <sup>8</sup>            | -          |
|                                |                                             |                          | Kundenrefe<br>PWA220      | renznummer 6<br>D216        |                  |                    | Kundenreferenznummer 7<br>WAK2200094 |                 |                                 |            |
|                                |                                             |                          |                           | rtikel 1                    |                  |                    |                                      | Vervielfältigen | 🔁 Duplizieren [                 | Löschen    |
|                                |                                             |                          | 2 Pac                     | stück 2                     |                  |                    |                                      | Vervielfältigen | Duplizieren                     | Löschen    |
|                                |                                             |                          | Einzelgewie<br>16.00 be   | ht                          | Länge            | Breite             | Höhe                                 |                 | Volumen                         |            |
|                                |                                             |                          | Kundenrefe<br>PWA220      | renznummer 6<br>0217        | 0,00 cm          | 0,00 01            | Kundenreferenznummer 7<br>WAK2200094 |                 | 0,00 cm                         |            |
|                                |                                             |                          | <b>III</b> A              | rtikel 1                    |                  |                    |                                      | Vervielfältigen | Duplizieren                     | Löschen    |
|                                |                                             |                          | 3 Pac                     | stück 3                     |                  |                    |                                      | Vervielfältigen | Duplizieren (                   | Löschen    |
|                                |                                             |                          | Einzelgewic<br>16,00 kg   | ht 66                       | Länge<br>0,00 cm | Breite<br>0,00 c   | Höhe<br>0,00 cm                      | r.              | Volumen<br>0,00 cm <sup>3</sup> |            |
|                                |                                             |                          | Kundenrefe<br>PWA220      | renznummer 6<br>0218        |                  |                    | Kundenreferenznummer 7<br>WAK2200094 |                 |                                 |            |
|                                |                                             |                          |                           | rtikel 1                    |                  | •                  |                                      | Vervielfältigen | 🔁 Duplizieren 🧗                 | Löschen    |
| 4                              |                                             | B                        | Packstü                   | ck hinzufügen               |                  |                    |                                      |                 |                                 |            |

Das in Beispiel 1 zusätzlich über DHL Standard gepackte Einzelpaket wird ebenso als eine Einheit in der V-LOG Übersicht der "Gedruckten Sendungen" dargestellt.

| Shipping UI                     |                                              |              |                  |     |                                                    |                   |                   | – a ×                                     |
|---------------------------------|----------------------------------------------|--------------|------------------|-----|----------------------------------------------------|-------------------|-------------------|-------------------------------------------|
| Aktuelle Sendung Vorbe          | reitete Sendungen   Gedruckte Ser            | ndungen      | ht Adressbuch    |     |                                                    |                   |                   |                                           |
| C Neu laden 🛍 Aut               | räumen                                       |              |                  |     |                                                    |                   |                   |                                           |
| Ziehen Sie einen Spaltenkopf um | id legen Sie ihn hier ab, um nach dieser Spa | ite zu grupp |                  |     |                                                    |                   |                   | microtech Test                            |
| Referenz                        | 😯 Adresse 1 🛛 🟹                              | Adresse      | Land             | Fra | _DHL_                                              |                   |                   | microtech lest                            |
| > PWA2200219                    | Steffis Tintenfass                           |              | Deutschland (DE) | DH  | PAKET                                              |                   |                   |                                           |
| PWA2200216                      | Steffis Tintenfass                           |              | Deutschland (DE) | Uni |                                                    |                   |                   |                                           |
| PWA2200207                      | Copyshop Studententreff                      |              | Deutschland (DE) | DH  | -                                                  |                   |                   |                                           |
| Jahren and Marine               |                                              |              | de anna the      |     | Steffis Tintenfass                                 | a grand and       | Frau Müller       | and a second second                       |
|                                 |                                              |              |                  |     | Sendungsdetails Referenzournmer PWA2200219 Entgelt |                   |                   |                                           |
|                                 |                                              |              |                  |     | Packstück 1                                        | Einzelpaket-Se    | nduna             | 🖹 Vervielfältigen 🖆 Duplizieren 🏛 Löschen |
|                                 |                                              |              |                  |     | Einzelgewicht<br>0,20 kg                           | Länge<br>@0,00 cm | Breite<br>0,00 cm | Höhe<br>0,00 cm                           |
|                                 |                                              |              |                  |     | Beigefügte Dokumente 1                             |                   |                   |                                           |
|                                 |                                              |              |                  |     | Artikel 1                                          |                   |                   | 🔀 Vervielfältigen 🖆 Duplizieren 💼 Löschen |
|                                 |                                              |              |                  |     | IIII Artikel 2                                     | mit 3 Artikelr    | i im Paket        | 🔀 Vervielfältigen 🖆 Duplizieren 前 Löschen |
|                                 |                                              |              |                  |     | IIII Artikel 3                                     |                   |                   | 🖹 Vervielfältigen 🖆 Duplizieren 间 Löschen |
| •                               |                                              |              |                  |     | Packstück hinzufügen                               |                   |                   |                                           |

### Ausgabe der Trackinginfos über E-Mail

Die Trackinginformationen mehrerer Packstücke können nach Abschluss über eine E-Mail ausgegeben werden. Hierzu werden folgende Felder genutzt:

• URL zur Sendungsverfolgung: «EtkVerfUrl» (https://hilfe.microtech.de/x/AwDrDg)

• Zugeordnete Paketnummern: «ZugPktNr» - Der entsprechende Sammelvorgang erstellt einen Versanddatensatz (mit der richtigen Versandart, den Trackingnummern aller zugeordneten Pakete und den zugeordneten Vorgängen (für Zoll/Artikelinformationen) - Sofern keine zugeordneten Paketnummern über die Belegnummer ermittelt werden könnten, prüft das Programm ob der Vorgang zuvor gewandelt wurde. Wenn ja, ermittelt das Programm die abgeschlossenen Zielvorgänge für diesen Beleg und die dafür erstellten Paketnummern. Dieses Ergebnis wird dann bereitgestellt. Hintergrund für dieses Verfahren: So können auch alle Paketnummern für Sammelvorgänge bereitgestellt werden.

Eine E-Mail mit den Versandinformationen an den Kunden kann folgendermaßen aufgebaut sein:

| - 🥺 🕅                         |                                   |                                          |                                 | E-Mail "E-Mail RWA" senden                                               |
|-------------------------------|-----------------------------------|------------------------------------------|---------------------------------|--------------------------------------------------------------------------|
| Nachricht                     | Hilfe                             |                                          |                                 |                                                                          |
| Senden & schließen            | Verwerfen                         | Hinzufügen Entfernen Öffr                | en Einfügen Kopieren            | · · A A E<br>F K U Ø · A · 藍臺運                                           |
| Akti                          | onen                              | Anlage                                   | Zwischenablage                  | Text                                                                     |
| A <u>n</u>                    | info@                             | .de                                      |                                 |                                                                          |
| <u>c</u> c                    |                                   |                                          |                                 |                                                                          |
| BCC                           |                                   |                                          |                                 |                                                                          |
| Betreff                       | Deine Bestellu                    | ng WAK2200092 bei microtech Fans         | hop wurde versandt              |                                                                          |
| Hallo Steffis<br>deine Bestel | Tintenfass,<br>Ilung WAK2200      | 1092 von microtech Fanshop wurd          | e soeben mit UPS versandt.      |                                                                          |
| Deine Sende<br>https://www.   | ung wurde in 4<br>ordertracker.co | Paketen versandt. Deine Pakete 1<br>m/de | Z1234566800012538,1Z12345668000 | 12547, 121234566800012556,00312312312300008850 kannst du hier verfolgen: |
| Vielen Dank                   | für die Bestellu                  | ung und viel Spaß damit,                 |                                 | 3 4                                                                      |
| dein microte                  | ch Fanshop-Te                     | am                                       |                                 |                                                                          |

Nachdem die E-Mail versandt und der Vorgang abgeschlossen wurde, lassen sich in V-LOG die Sendungen kontrollieren - In VLOG werden die Versandarten auf Sendungsebene betrachtet:

• Bei UPS sind dies in diesem Beispiel drei Packstücke (Mehrpaketsendung)

Sowie ein Packstück über den Frachtführer DHL mit dem Einzelpaket national

| (j) | Info:                                                                                                    |
|-----|----------------------------------------------------------------------------------------------------|
|     | In der Übersicht von microtech büro+ werden die einzelnen Versanddatensätze abweichend davon als einzelne Pakete betrachtet, können aber<br>z. B. über bestimmte Merkmale wie die "Ursprungsbelegnummer" eindeutig zu einer Mehrpaketsendung zugeordnet werden. |

## Übersicht über Mehrpaketversand in den Versanddatensätzen von büro+ und auf dem V-LOG-Label

# Beispiel 2: Übersicht über die Ursprungsbelegnummer im Bereich der Versanddatensätze von microtech büro+

In microtech büro+ erhalten Sie über die Ansicht der Ursprungsbelegnummer den Hinweis auf die Zugehörigkeit zu einer Mehrpaketsendung. Im büro+ Versand-Datensatz und auf dem V-LOG-Versandlabel wird die gleiche Ursprungs-Belegnummer geführt, die für beide Paketnummern gilt:

- 6321 Paketnummer: Ursprungsbelegnummer WAK2200055
- 6330 Paketnummer: Ursprungsbelegnummer WAK2200055

| 🔁 🥥 🗧              | Versanddatensatz ändern                                                                                                    | ?     | F        | -       |   | × |
|--------------------|----------------------------------------------------------------------------------------------------|-------|----------|---------|---|---|
| Datei Erfassung    | Hilfe<br>$\bigotimes$ Ausschneiden<br>Verwerfen Einfügen Kopieren<br>$F \not K \cup \not Q \rightarrow A \rightarrow F \equiv I$ |       |          |         |   |   |
| & schließen *      | Zwischenablage                                                                                                    |       |          |         |   | ~ |
| Aktionen           | Zwischenablage                                                                                                    |       |          |         |   |   |
| Versandart         | UPS VLOG    Auf Rechnung                                                                                                    | *     |          |         |   |   |
|                    | Erled                                                                                                    | igt 🗸 | Versand- | Etikett |   |   |
| Paketnummer        | 1Z123456680000 <mark>6321 Absendebeleg-Nr.</mark>                                                                                |       |          |         | ] |   |
| Sendungsverfolgung |                                                                                                    |       |          |         | ] |   |
|                    |                                                                                                    |       |          |         | - | - |
| Empfänger Anspre   | echpartner / Verteiler Selektionen Gesperrt / Info                                                                               |       |          |         |   |   |
| Empfänger          |                                                                                                    |       |          |         |   |   |
| Adressnummer       |                                                                                                    |       |          |         |   |   |
| Name 1 (Anrede)    | Herr                                                                                                    |       |          |         |   |   |
| Name 2             | Mirco Czech                                                                                                    |       |          |         |   |   |
| Name 3 (Zusatz)    |                                                                                                    |       |          |         |   |   |
| Straße             | Arthur-Rauner-Str. 5                                                                                                    |       |          |         |   |   |
| Land               | Deutschland 👻                                                                                                    |       |          |         |   |   |
| Postleitzahl & Ort | 55595 THargesheim                                                                                                    |       |          |         |   |   |
| Paketmaße          |                                                                                                    |       |          |         |   |   |
| Länge              | cm - Breite cm Höhe                                                                                                    | 2     |          | cm      | n |   |
| Versandangahen     |                                                                                                    |       |          |         |   |   |
| Datum              | 01.06.2022 Belegnummer PWA2200074 Proje                                                                                          | kt 🗌  |          |         |   |   |
| Gewicht            | 3 kg Ursprungs-Belegnr. WAK2200055 gleich                                                                                        |       |          |         |   |   |
| Paketanzahl        | 1 Gewichtsverteilung                                                                                                    |       |          |         |   |   |
| Rechnungsbetrag    | 296.30 € versichert his                                                                                                    |       |          |         |   |   |
| Rechnungsberag     |                                                                                                    |       |          |         |   |   |
|                    |                                                                                                    |       |          |         |   |   |
|                    |                                                                                                    |       |          |         |   |   |
|                    |                                                                                                    |       |          |         |   |   |

| 🔁 🤜 =                          | Versanddatensatz ändern                                                                                                    | ?        | F          | -      | ×    |
|--------------------------------|----------------------------------------------------------------------------------------------------|----------|------------|--------|------|
| Datei <b>Erfassung</b>         | Hilfe                                                                                                    |          |            |        |      |
| Speichern Quick<br>& schließen | NerwerfenImage: Second stateImage: Advance stateVerwerfenEinfügen $Kopieren$ Kopieren $Kopieren$ Köschen $F \ K \ U \ \emptyset \ A \ F \ K \ E \ E \ E \ E \ E \ E \ E \ E \ E$ |          |            |        |      |
| Aktionen                       | Zwischenablage Text                                                                                                    |          |            |        | ~    |
| Versandart                     | UPS VLOG  Auf Rechnung                                                                                                    | -        |            |        |      |
|                                | Erlec                                                                                                    | digt 🗸 V | /ersand-Et | tikett |      |
| Paketnummer                    | 1Z1234566800006330 Absendebeleg-Nr.                                                                                                    |          |            |        |      |
| Sendungsverfolgung             |                                                                                                    |          |            | ۲      |      |
| <b>F</b> (1)                   |                                                                                                    |          |            |        | -    |
| Emptanger Anspr                | echpartner / Verteiler Selektionen Gesperrt / Info                                                                                                    |          |            |        | <br> |
| Empfänger                      |                                                                                                    |          |            |        | _    |
| Adressnummer                   |                                                                                                    |          |            |        |      |
| Name 1 (Anrede)                | Herr                                                                                                    |          |            |        |      |
| Name 2                         | Mirco Czech                                                                                                    |          |            |        |      |
| Name 3 (Zusatz)                |                                                                                                    |          |            |        |      |
| Straße                         | Arthur-Rauner-Str. 5                                                                                                    |          |            |        |      |
| Land                           | Deutschland 👻                                                                                                    |          |            |        |      |
| Postleitzahl & Ort             | 55595 Thargesheim                                                                                                    |          |            |        |      |
| Paketmaße                      |                                                                                                    |          |            |        |      |
| Länge                          | cm - Breite cm Höh                                                                                                    | ie       |            | cm     |      |
| Versandangaben                 |                                                                                                    |          |            |        |      |
| Datum                          | 01.06.2022 Delegnummer PWA2200075 Proje                                                                                                    | ekt      |            |        |      |
| Gewicht                        | 4 kg Ursprungs-Belegnr. WAK2200055 gleich                                                                                                    |          |            |        |      |
| Paketanzahl                    | 1 Gewichtsverteilung                                                                                                    |          |            |        |      |
| Rechnungsbetrag                | 292,74 € versichert bis €                                                                                                    |          |            |        |      |
|                                |                                                                                                    |          |            |        |      |
|                                |                                                                                                    |          |            |        |      |
|                                |                                                                                                    |          |            |        |      |

## Übersicht auf dem VLOG-Versandlabel bei Mehrpaketsendungen

- 6321 Paketnummer: Bei der Ausgabe des Drucks, ist dies entsprechend als Sendung "1 of 2" markiert
  6330 Paketnummer: Bei der Ausgabe des Drucks, ist dies entsprechend als Sendung "2 of 2" markiert

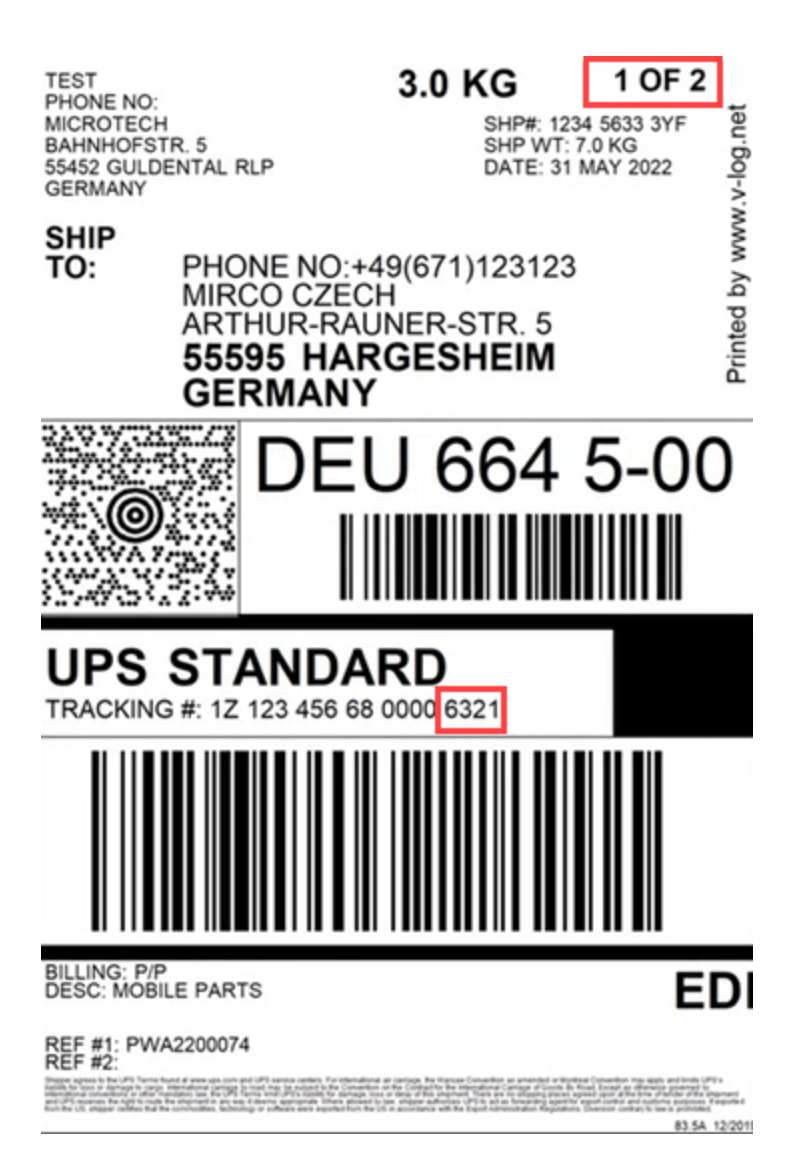

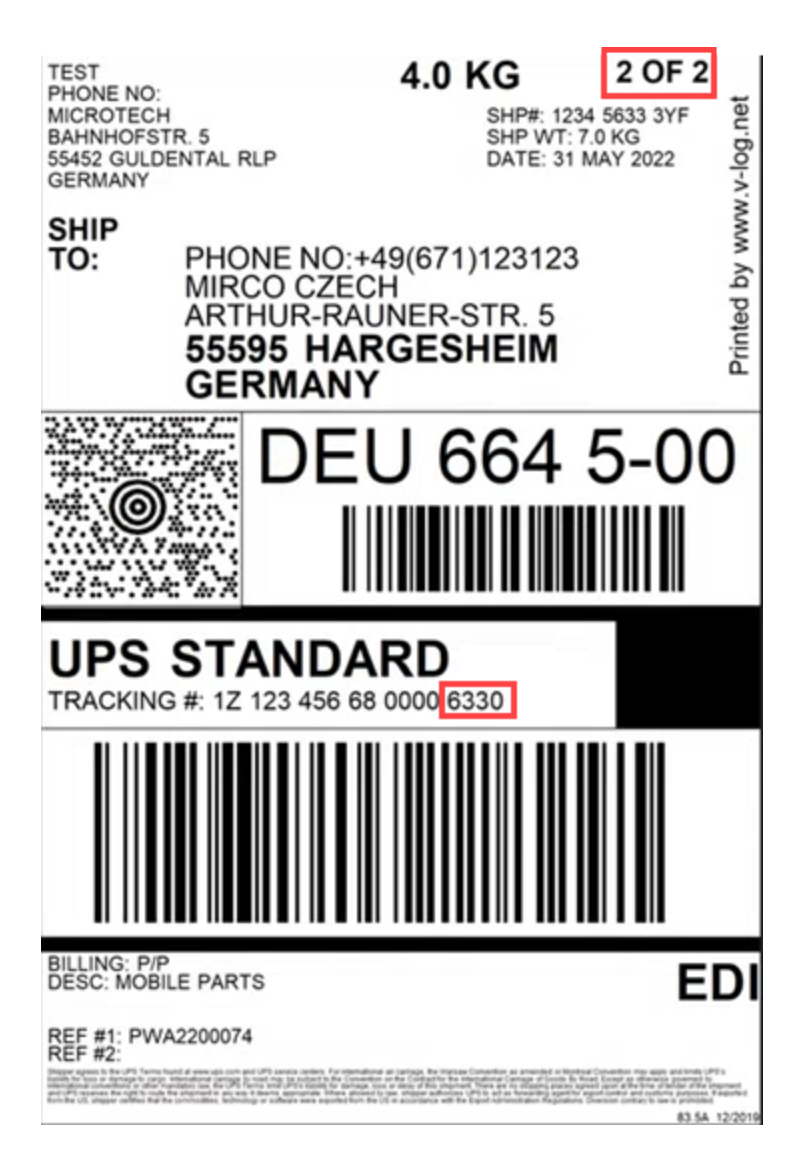

# Beispiel 3: Stornieren von V-LOG Versanddatensätzen (mit Mehrpaketversand) direkt über microtech büro+

Beim Stornieren werden die entsprechenden Versanddatensätze in microtech büro+ und V-LOG storniert. Das Stornieren einer Mehrpaketsendung wird in microtech büro+ im VERSAND-BEREICH vorgenommen. Über das Wählen eines Mehrpaket-Versanddatensatzes erkennt die Software u. a. anhand der Ursprungsbelegnummern, wie viele Datensätze zu stornieren sind - und hilft Ihnen bei der korrekten Auswahl.

| <b>0</b> = |                                         |                     |                         |                      |           |                |          |                | Versand - (1) microtect                                 | h Fanshop - microtec               | h büro+                                    |                          |
|------------|-----------------------------------------|---------------------|-------------------------|----------------------|-----------|----------------|----------|----------------|---------------------------------------------------------|------------------------------------|--------------------------------------------|--------------------------|
| Datei      | Start Übergeben/A                       | uswerten Ansicht    | Hilfe                   |                      |           |                |          |                |                                                         |                                    |                                            |                          |
| Scha       | aubild Neu Ändern                       | Löschen Weitere     | Versand-Etikett abrufen | ~<br>~<br>₽          | Kontakt   | 12<br>Kalender | Internet | S<br>Wahlhilfe | Post Nachnahme-<br>Post Paketkarte (In<br>Post SÜ Brief | Ausla Post Päck<br>land) Post Pake | chenkarte -<br>tkarte (Interna +<br>aket = | Schnittstellen Parameter |
| Übe        | rblick Neu / Be                         | arbeiten 🛱          | Schnellwahl             | 5                    |           | Kommur         | nikation |                |                                                         | Ausgabe                            |                                            | Verweise                 |
| Verk       | auf <                                   | Versand × Archiv    | v Versar                |                      |           |                |          |                |                                                         |                                    |                                            |                          |
| 8          | Schaubild<br>Abläufe und Strukturen     | Versender           | aketnummer              | Adressnur            | nmer      | Belegn         | nummer   | Un<br>P        | sprungs-Belegnummer                                     |                                    |                                            |                          |
| -          | der Bearbeitungsschritte                | Versandart          |                         |                      | Paketnumn | ner 🛓          |          | Ursprungs      | -Belegnummer                                            | Tarifzone                          | Frachtkosten                               | Beleg                    |
| 07         | Stammdaten                              | DHL National VLOG   |                         |                      | 003123123 | 3123000088     | 29       | WAK22000       | 93                                                      |                                    |                                            | PWA2200207               |
| Č-         | Adressen, Kontakte,                     | DHL National VLOG   |                         |                      | 003123123 | 31230000883    | 36       | WAK22000       | 93                                                      |                                    |                                            | PWA2200208               |
|            | Veraïnas                                | DHL National VLOG   |                         | 00312312312300008843 |           | WAK2200093     |          |                |                                                         | PWA2200209                         |                                            |                          |
|            | Angebote, Lieferscheine,                | DHL National VLOG - | Einzelpaket             |                      | 003123123 | 31230000885    | 50       | WAK22000       | 94                                                      |                                    |                                            | PWA2200219               |
|            | Rechnungen,                             | UPS VLOG            |                         |                      | 1Z1234566 | 5800012538     |          | WAK22000       | 94                                                      |                                    |                                            | PWA2200216               |
| -          | Logistik                                | UPS VLOG            |                         |                      | 1Z1234566 | 5800012547     |          | WAK22000       | 94                                                      |                                    |                                            | PWA2200217               |
| 8          | Vorgänge für die Logistik               | UPS VLOG            |                         | 1Z1234566800012556   |           | WAK22000       | 94       |                |                                                         | PWA2200218                         |                                            |                          |
| (          | verwalten und bearbeiten                |                     |                         |                      |           |                |          |                |                                                         |                                    |                                            |                          |
|            | Versand<br>Alles rund um den<br>Versand |                     |                         |                      |           |                |          |                |                                                         |                                    |                                            |                          |

Die Software markiert durch das Betätigen der Stornieren-Schaltfläche, dass in diesem Beispiel 3. die Mehrpaketsendung aus insgesamt drei Packstücken besteht. Die Software führt Sie durch den Stornierungsprozess und schlägt Ihnen vor, dass in diesem Beispiel drei Etiketten storniert werden sollten, da es sich um eine zusammengehörige Einheit als Mehrpaketsendung handelt. Durch die Hintergrundlogiken der Software erhalten Sie somit eine sic

| <b>0</b> =                                                                                                    |                                                                           |                                                                                                    | Versand - (1) microtech Fanshop - microtech büro+                                                                                                    |             |
|----------------------------------------------------------------------------------------------------|---------------------------------------------------------------------------|----------------------------------------------------------------------------------------------------|----------------------------------------------------------------------------------------------------|-------------|
| Datei Start Übergeben/                                                                                                    | Auswerten Ansicht Hilfe                                                   | Kontakt Kalender Internet M<br>Kommunikation                                                                                              | Wahihilfe     Post Nachnahme-Ausla     Post Päckchenkarte       Post Sü Brief     Post SÜ Paket       Ausgabe     range                                                                                                    | )<br>imeter |
| Verkauf <<br>Schaubiid<br>Ablaufe und Strukturen                                                                          | Versand × Archiv Versand<br>Versender Paketnummer Adressni<br>*           | ummer Belegnummer                                                                                                    | Ursprungs-Belegnummer                                                                                                    |             |
| Stammdaten<br>Überblick, Artikel,<br>Adressen, Kontakte,                                                                  | Versandart<br>DHL National VLOG<br>DHL National VLOG<br>DHL National VLOG | Paketnummer ≥           00312312312300008829           00312312312300008836           00312312312300008836           00312312312300008843 | Ursprungs-Belegnummer         Tarifzone         Frachtkosten         Beleg           Waks2200093         PWA2200207         PWA2200208         PWA2200208         PWA22002 |             |
| Vorgänge<br>Angebote, Lieferscheine,<br>Rechnungen,<br>Logistik<br>Vorgänge für die Logistik<br>Vorgänge für die Logistik | DHL National VLOG - Einzelpaket<br>UPS VLOG<br>UPS VLOG<br>UPS VLOG       | 00312312312300008850<br>1Z1234566800012538<br>1Z1234566800012547<br>1Z1234566800012556                                                    | Sicherheitsabfrage PWA2200219 PWA2200219 PWA2200216 PWA2200216 PWA2200217 Versanddatensätze in einer Mehrpaketsendung versendet? PWA2200218                                                                                                    |             |
| Versand<br>Alles rund um den<br>Versand                                                                                   |                                                                           |                                                                                                    | Pitt-Nr. 00312312312300008829 von Beleg "PWA2200207" an Firma<br>Copyshop Studententreff Herr Student aus 55422 Bacharach     Pitt-Nr. 0031231231230000838 von Beleg "PWA2200208" an Firma<br>Copyshop Studententreff Herr Student aus 55422 Bacharach     Pitt-Nr. 0031231231232000843 von Beleg "PWA2200208" an Firma<br>Copyshop Studententreff Herr Student aus 55422 Bacharach     Diese Auswahl wurde über den Vorgang "RWA2200073" gebildet.                                                                                                    |             |
|                                                                                                    |                                                                           |                                                                                                    | → Ja, 3 Etiketten stornieren<br>Storniert die Etiketten der Mehrpaketsendung.                                                                                                    |             |

#### Sendungsreferenznummer individuell über Feldzuordnungslayout festlegen

Im Feldzuordnungs-Layout kann auch ein abweichender Wert zur **<send\_referenznr\_01>** ("Sendungsreferenznummer") angeben werden. Standardmäßig wird die **erste Belegnummer** an diese Nummer übergeben.

#### Beispiel:

<send\_referenznr\_01>PWA2200216</send\_referenznr\_01>

Durch diese Zuordnung lassen sich bei einer Mehrpaketsendung über die erste Sendungsnummer, die Daten sowohl in V-LOG, als auch in microtech büro+ einander zuordnen. Diese Information der <send\_referenznr\_01> lässt sich auch im Ereignisprotokoll einsehen.

Abweichend von der Standard-Zuordnung lässt die V-LOG Feldzuordnung auch individuell gestalten:

#### Feldzuordnungslayout einrichten

Unter DATEI - DATEN - SCHNITTSTELLEN - EXPORT kann im Bereich: VERKAUF / EINKAUF (AUFTRAG) im Bereich: VERSAND - VERSAND - Register: V-LOG FELDZUORDNUNG über die Schaltfläche: NEU ein **neuer Export "V-LOG Feldzuordnung"** angelegt werden.

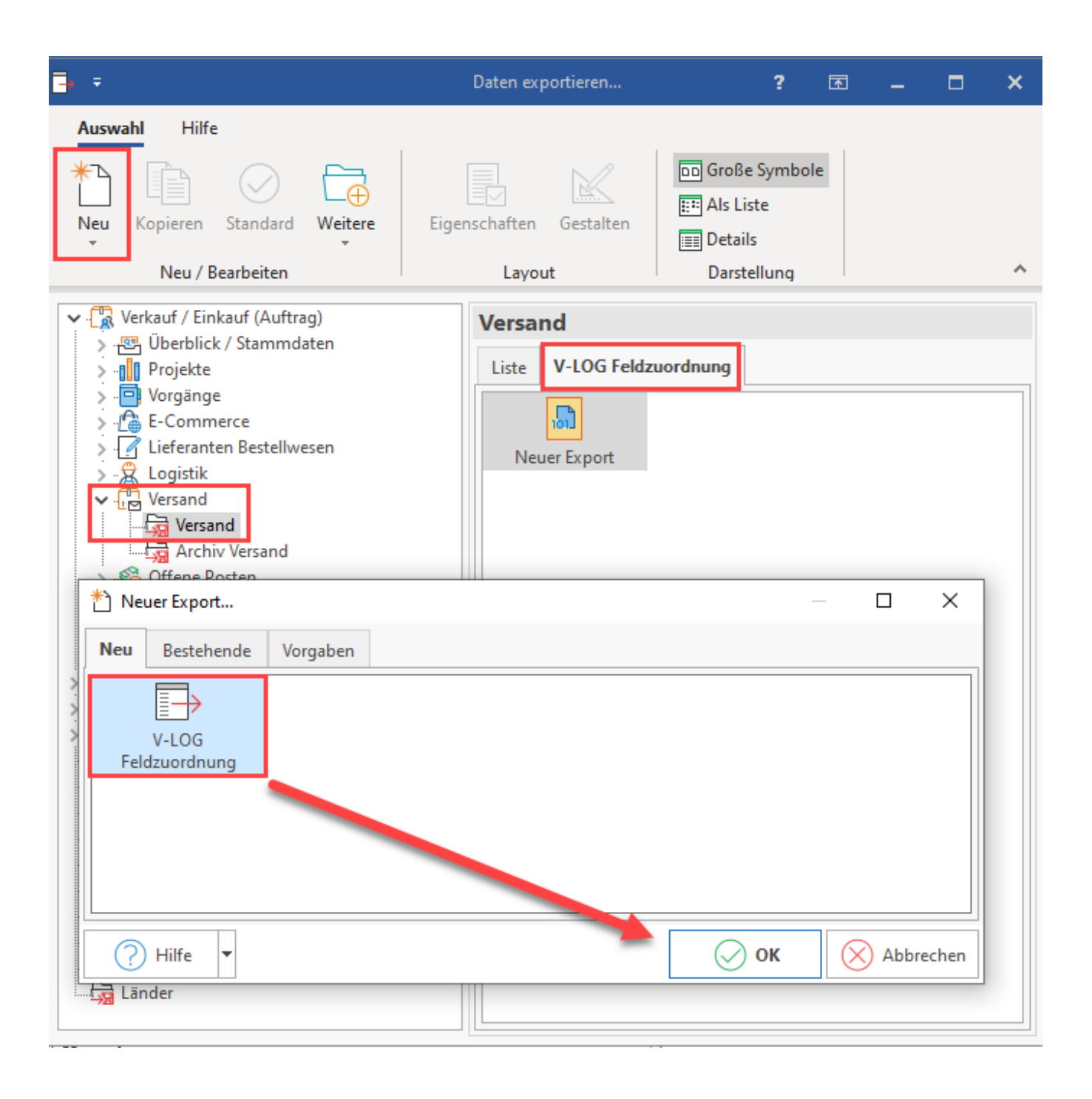

#### Beispiel:

Wenn es z. B. eine eindeutige **Auftragsnummer** zu Ihren Vorgängen gibt (die z. B. vom Shop oder Marktplatz übergeben wird), lässt sich beispielsweise auch diese mappen, da die Auftragsnummer auch in den Versanddatensätzen übernommen wird. Das Feldzuordnungs-Layout ist dann beispielsweise folgendermaßen zu konfigurieren:

shipment.send\_referenznr\_01=«Vog.AuftrNr»;

| <b>-</b>                                                                                                    | Daten exportieren                                                                                                    | ?          | Ā        | -   | ×     |
|----------------------------------------------------------------------------------------------------|----------------------------------------------------------------------------------------------------|------------|----------|-----|-------|
| Auswahl Hilfe<br>Neu Kopieren Standard Weitere Eig<br>Neu / Bearbeiten<br>Verkauf / Einkauf (Auftrag)<br>Yerkauf / Einkauf (Auftrag)<br>Yerke<br>Yerkauf / Einkauf (Auftrag)<br>Yerke<br>Yerket<br>Standard Verkauf / Einkauf (Auftrag)<br>Yerket<br>Standard Verkauf / Einkauf (Auftrag)<br>Yerket<br>Standard Verkauf / Einkauf (Auftrag)<br>Yerket<br>Standard Verkauf / Einkauf (Auftrag)<br>Yerket<br>Standard Verkauf / Einkauf (Auftrag)<br>Yerket<br>Standard Verkauf / Einkauf (Auftrag)<br>Yerket<br>Standard Verkauf / Einkauf (Auftrag)<br>Yerket<br>Standard Verkauf / Einkauf (Auftrag)<br>Yerket<br>Standard Verkauf / Einkauf (Auftrag)<br>Yerket<br>Standard Verkauf / Einkauf (Auftrag)<br>Yerket<br>Standard Verkauf / Einkauf (Auftrag)<br>Yerket<br>Standard Verkauf / Verkauf / Verkauf (Auftrag)<br>Yerket<br>Yerket<br>Yer | Image: Symbole   Image: Symbole   Image |            |          |     | <br>^ |
| Gestaltung Ansicht     Gestaltung Ansicht     Gestaltung Ansich                                                                                                    | Feldeditor         ilfe         Einfügen       Löschen         Felder       Zwischenablage         Felder       Zwischenablage         sexVog.AuftrNrs;                                                                                                    | ? <b>T</b> |          | *   |       |
| Felder<br>auftr<br>Auftragsnummer [Vog.AuftrNr]<br>Infoblatt->Auftragsnummer de<br>Infoblatt->Auftragsnummer de                                                                                                    | ***  ***  ***  ***  ***  *  *  *  *  *                                                                                                    | ctiert     | Ausricht | ung |       |

Der Vorteil einer solchen eindeutigen Auftragsnummer ist, dass diese durchgängig verwendet wird, z. B. vom Shopsystem bis zum Versanddatensatz.

#### Abweichendes Feldzuordnungs-Layout

Das Feldzuordnungs-Layout finden Sie im Bereich: PARAMETER - VERSAND - ARTEN. Öffnen Sie an dieser Stelle einen V-LOG Versandartdatensatz zum Ändern und wählen ein "Feldzuordnungs-Layout".

| 🔁 🥥 후                              |                                                 | Versandartdaten   | satz ändern                          | ? | F | ×    |
|------------------------------------|-------------------------------------------------|-------------------|--------------------------------------|---|---|------|
| Erfassung Hilfe                    |                                                 |                   |                                      |   |   |      |
| Speichern<br>& schließen           | Einfügen                                        | 1                 |                                      |   |   | •    |
| Aktionen                           | Zwischenablage                                  |                   |                                      |   |   |      |
| Versandnummer 101                  | <ul> <li>Versandart kann benutzt wer</li> </ul> | den               |                                      |   |   |      |
| Versender UPS                      |                                                 |                   |                                      |   |   |      |
| Versandart VLOG                    |                                                 | Versand-Etiketten |                                      |   |   |      |
| Allgemein Kennzeichen Tarife       | Ausgabeverteiler Info                           |                   |                                      |   |   | *    |
| Kundendaten (für alle Versandarter | des Versenders)                                 |                   | has an ann an the state of the       |   |   | <br> |
|                                    | (>) Versand Etikettendruck                      |                   |                                      |   | - |      |
|                                    | MHP V-LOG                                       | ъ-                |                                      |   |   |      |
| For all \$60 kings                 | Lunc                                            |                   |                                      |   |   |      |
| Frachtfuhrer                       | UPS                                             | v×                |                                      | 1 |   |      |
| Productcode                        | 10256                                           | VX                | <ul> <li>Mehrpaketsendung</li> </ul> |   |   |      |
| Productcode Nachnahme              |                                                 | VX                |                                      | 1 |   |      |
| Feldzuordnung-Layout               |                                                 |                   |                                      |   |   |      |

Wählen Sie nun das zuvor angelegte, individuelle Layout über die Schaltfläche mit den drei Punkten "...".

Speichern & schließen Sie im Anschluss alle Angaben. Ab sofort wird Ihr gewähltes Feldzuordnungs-Layout für die **<send\_referenznr\_01>** ("Sendungsreferenznummer") genutzt. Im Beispiel ist dies die Auftragsnummer.